## Påmelding til kontinuasjonseksamen via Studentweb

Logg deg på Studentweb, trykk på «Aktive emner» øverst i menylinjen.

Under «Aktive emner» ser du et søkefelt, søk opp emnekoden i emnet du ønsker å kontinuere. De emnene som kan kontinueres i denne kontinuasjonsuken vises med en knapp som heter «**Velg**».

## Aktive emner

| Søk etter emner                      |                |                                                                                                    |      |  |
|--------------------------------------|----------------|----------------------------------------------------------------------------------------------------|------|--|
| Emnekode: Fa                         | ag:            |                                                                                                    |      |  |
|                                      | /elg fra lista | Ψ                                                                                                    |      |  |
| Emnenavn: Fa                         | Fakultet:      |                                                                                                    |      |  |
|                                      | /elg fra lista | ▼ Søk                                                                                                    |      |  |
| Resultat - søk etter emner (1 emner) |                |                                                                                                    |      |  |
| Emne                                 | stp.           | Informasjon                                                                                                    | Velg |  |
| EMNEKODE                             | 15             | <b>Merknad</b><br>Se eksamensavgift på hjemmesiden.<br><b>Undervisning</b><br>Det er ikke mulig å melde seg til undervisning<br>nå.<br><b>Vurdering</b><br>Du kan melde deg til vurdering. | Velg |  |

Først blir du meldt opp til hele emnet. Etterpå kan du melde deg <u>av</u> en eller flere av deleksamener (se punkt **D**).

**Steg 1:** Studentweb spør om du ønsker å melde deg til undervisning i emnet. Her trykker du «Neste».

**Steg 2:** Studentweb lar deg velge hvilken vurdering. Trykk i søkeboksen, og velg «Kontinuasjonsfag ..... – «Samlet vurdering». Trykk «Neste».

Steg 3: Husk å trykk på «Fullfør», slik at påmeldingen din blir sendt til eksamen.

Du får kvittering på skjermen om at din påmelding til kontinuasjonseksamen er fullført.

**OBS!** Består emnet av flere eksamensdeler? Følg prosessen videre slik at du sletter de eksamener du ikke ønsker å kontinuere innenfor samme emne.

Trykk igjen på «Aktive emner» i menylinjen Her ser du din påmelding til kontinuasjon.

1. Trykk på det emnet du nettopp meldte deg opp i, og informasjon om emnet vil bli synlig.

- 2. Informasjonen betyr følgende:
  - A. Merknad: Kontinuasjonseksamen koster penger. Du blir her henvist til eksamens hjemmesider for informasjon om priser. Husk at dersom du ikke melder deg av emnet innen avmeldingsfristen, betegnes påmeldingen som bindende og du må betale avgiften.
  - B. Undervisning: Her skal det stå at det ikke er mulig å melde seg til undervisning.
  - C. Vurdering: Her finner du eksamensdel(ene) du er oppmeldt til og dato for når eksamen skal avvikles. Du er oppmeldt til samlet vurdering, som betyr at du er påmeldt til alle eksamensdelene. Her ser du fristen for å melde deg på og av kontinuasjonseksamen. Merk deg at disse datoene er like.
  - Deler: Her vises hvilke eksamener emnet består av. Hver eksamen har ett rødt kryss til høyre i bildet. Dersom du ønsker å melde deg av én deleksamen, trykker du på krysset bak den aktuelle deleksamenen.

|   | ✓ VST2102 Vekststrategi                       | 15 stp. 🉀 🔯                                                                                                    |
|---|-----------------------------------------------|----------------------------------------------------------------------------------------------------|
| A | Merknad:<br>Se eksamensavgift på hjemmesiden. |                                                                                                    |
| B | Undervisning: C                               | Vurdering:<br>Høst 2017 - Samlet vurdering -<br>Oppmeldt<br>Frist for oppmelding: 01.02.2018<br>Trekkfrist: 01.02.2018<br>Målform: bokmål<br>Type: Kontinuasjonseksamen.                 |
|   |                                               | Deler:<br>Høst 2017 - Mappevurdering individuell<br>Type: Kontinuasjonseksamen.<br>Uttak: 16.02.2018 kl 15:00<br>Innleveringsfrist: 19.02.2018 kl 15:00,<br>Resultat:<br>Målform: bokmål |
|   |                                               | Kontinuasjon høstrag 2018 - Mappevurdering i gruppe (2-3<br>studenter) (ikke valgt) ,<br>Resultat:                                                                                       |

Når eksamensdelen er skravert, betyr det at du ikke er påmeldt i den eksamensdelen. Du er kun påmeldt den eksamensdelen som *ikke* er skravert.

Dersom du trykker på den grå knappen «**Trekk fra vurdering**», trekkes påmeldingen til <u>hele</u> emnet og du er avmeldt kontinuasjonseksamen.

Eksamensteamet

Høyskolen Kristiania